### K2FMEEアップデート手順書

※インターネット接続環境で実施して下さい。

#### [手順1]

「設定」>「セキュリティ」>「提供元不明のアプリ」のチェックを入れます。 ※機種によってボタンの名称が異なる場合があります。 ※今回のアップデート作業が終了しましたら、チェックを外しておくことを推奨致します。

[手順2]

「K2filemanager Enterprise Edition」を起動します。

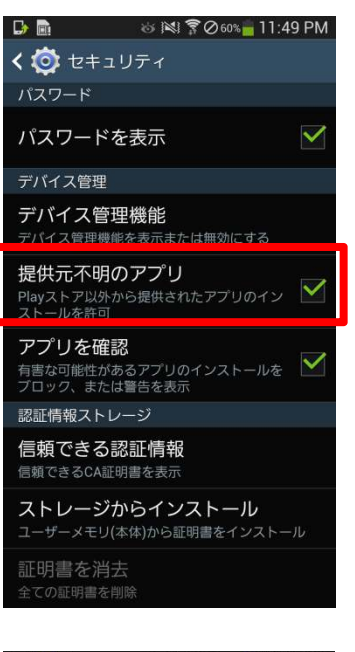

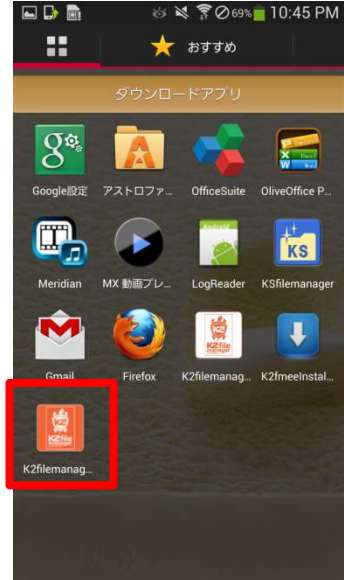

# K2FMEEアップデート手順書

[手順3]

「はい」をタップします。

### [手順4]

アップデートファイルのダウンロードを待ちます。 (良好なLTE回線ならば、3~5秒程度です)

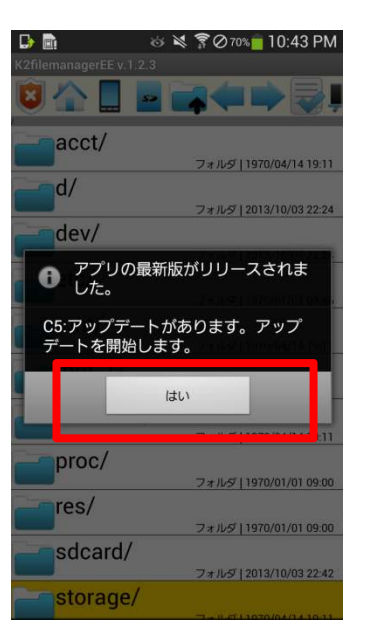

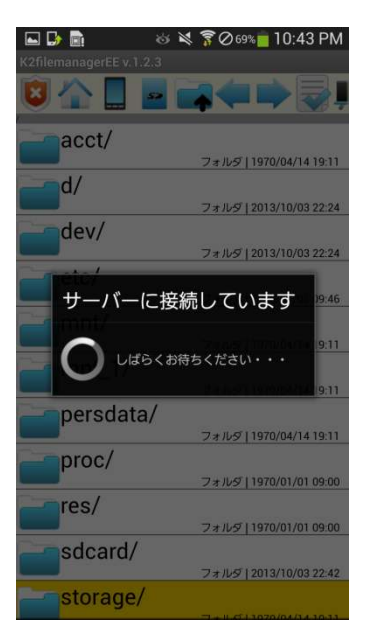

K2FMEEアップデート手順

[手順5]

「OK」をタップします。

#### [手順6]

「パッケージインストーラー」 > 「今回のみ」をタップします。 ※この画面はスマートフォンの状態によって表示されない場合があります。

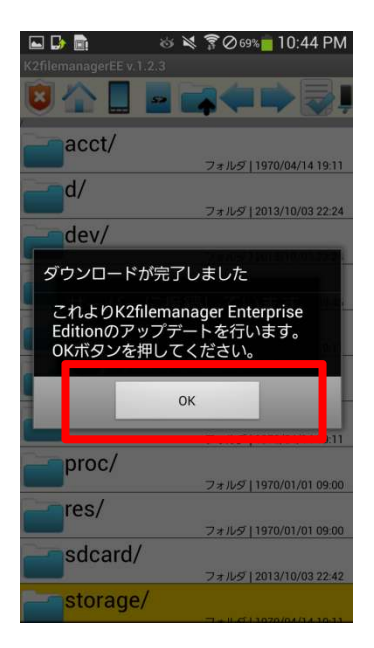

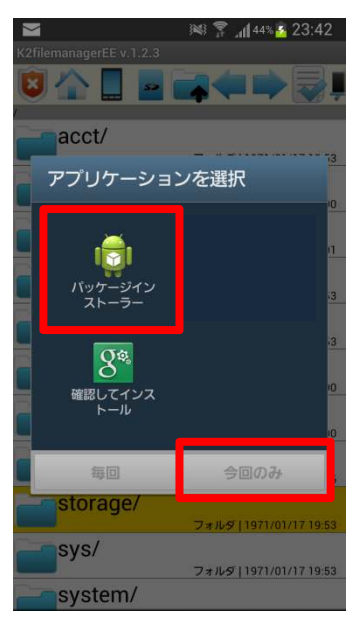

# K2FMEEアップデート手順書

[手順7]

「インストール」をタップします。

### [完了]

バージョンが「1.2.10」と表示されています。 以上でアップデート作業は完了です。

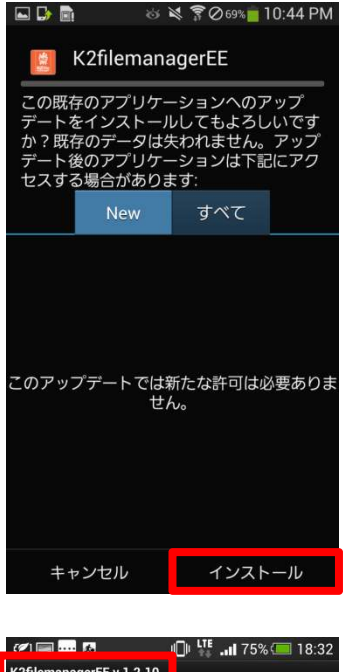

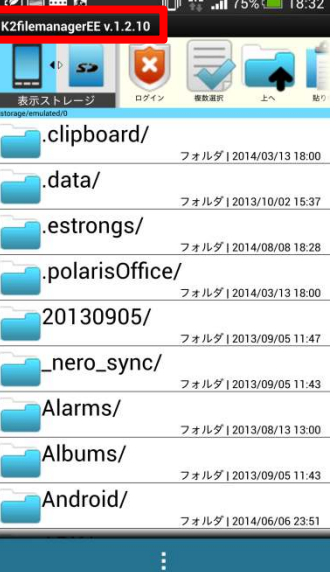